## Configuration de l'e-banking de la BCBE

Vous avez besoin d'un **smartphone ou** d'une **tablette** ainsi que d'un **ordinateur** pour configurer l'e-banking de la BCBE. De plus, vous devez avoir à portée de main le **mot de passe** et le **code d'activation** que vous avez reçus dans deux courriers distincts.

|  | <ol> <li>Téléchargez l'application BCBE smartLogin sur votre smartphone<br/>(via l'App Store ou Google Play Store).</li> </ol>                 |
|--|----------------------------------------------------------------------------------------------------|
|  | <ol> <li>Ouvrez l'application, acceptez les conditions d'utilisation en cochant<br/>la case et cliquez sur « Démarrer ».</li> </ol>            |
|  | <ol> <li>Saisissez votre identifiant d'utilisateur et votre code d'activation<br/>(reçu par courrier) puis cliquer sur «Continuer».</li> </ol> |
|  | <ol> <li>Définissez un NIP (comprenant au moins 8 chiffres) puis cliquez<br/>sur «Activer».</li> </ol>                                         |
|  | <ol> <li>L'application BCBE smartLogin est maintenant configurée et prête<br/>à être utilisée.</li> </ol>                                      |
|  | <ol> <li>Ouvrez votre navigateur Internet (sur votre ordinateur ou votre<br/>tablette) et rendez-vous sur www.bcbe.ch.</li> </ol>              |
|  | 7. Cliquez sur «Connexion e-banking», en haut à droite de l'écran.                                                                             |
|  | <ol> <li>Saisissez vos données d'accès (identifiant d'utilisateur et mot de<br/>passe) puis cliquer sur « Continuer ».</li> </ol>              |
|  | 9. Ouvrez l'application BCBE smartLogin (sur votre smartphone).                                                                                |
|  | 10. Saisissez votre NIP (composé d'au moins 8 chiffres) puis<br>appuyez sur « Confirmer ».                                                     |
|  | 11.Confirmez la connexion dans l'application BCBE smartLogin. 🥏                                                                                |
|  | 12. Définissez un nouveau mot de passe sur votre ordinateur.                                                                                   |
|  | 13. Vous devriez maintenant être sur la page d'accueil de l'e-banking de la BCBE.                                                              |

## **Configuration de l'App BCBE**

Vous devez avoir configuré l'e-banking de la BCBE (sur votre ordinateur, cf. étapes 1 à 13) avant de configurer l'App BCBE. Veuillez vous munir de votre identifiant d'utilisateur, de votre nouveau mot de passe pour l'e-banking et celui de l'application BCBE smartLogin.

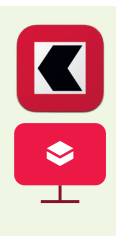

- 1. Téléchargez l'App BCBE via l'App Store ou le Google Play Store.
- 2. Cliquez sur votre nom dans l'e-banking, situé en haut à droite de l'écran, (sur l'ordinateur), puis sur «Configurer l'App BCBE».
- 3. Saisissez votre mot de passe pour l'e-banking.
- 4. Ouvrez l'application BCBE smartLogin sur votre smartphone.
- 5. Saisissez votre NIP (composé d'au moins 8 chiffres).
- 6. Confirmez la connexion en appuyant sur « Confirmer ». 🗸

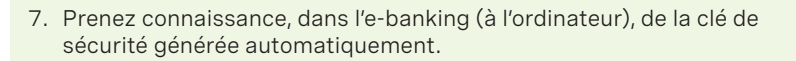

- 8. Saisissez votre identifiant d'utilisateur, votre mot de passe pour l'e-banking et la clé de sécurité générée automatiquement dans l'App BCBE, puis appuyer sur « Login ».
- 9. L'App BCBE est désormais installée.

## Votre smartphone : une banque et un porte-monnaie numérique

La banque mobile vous simplifie la vie. Découvrez les principales applications vous permettant d'effectuer des opérations bancaires en toute sécurité sur **bcbe.ch/autres-app**